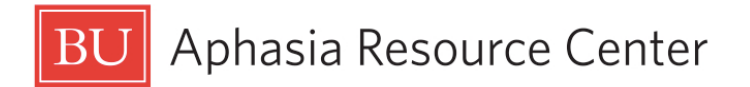

## Introduction to Email on the iPad

1. Tap the Mail app in your Home bar:

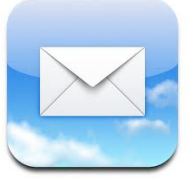

2. Touch Inbox

| Pad 穼       |      | 1:35 PM |          | (a) 9 |
|-------------|------|---------|----------|-------|
| Mailboxes   | Edit | 1 of 4  | <b>D</b> | ۵ 🔸   |
| 🗏 Inbox <   |      |         |          | Det   |
| Drafts      | >    |         |          |       |
| Sent Mail   | >    |         |          |       |
| Trash       | >    |         |          |       |
| 道 All Mail  | >    |         |          |       |
| [Gmail]     |      |         |          |       |
| 📁 Important | >    |         |          |       |
| 📁 Spam      | >    |         |          |       |
| 📁 Starred   | >    |         |          |       |
| Personal    | 5    |         |          |       |

- 3. Tap on the message from Anne Carney
- 4. Reply to this message by selecting the arrow in the top right.

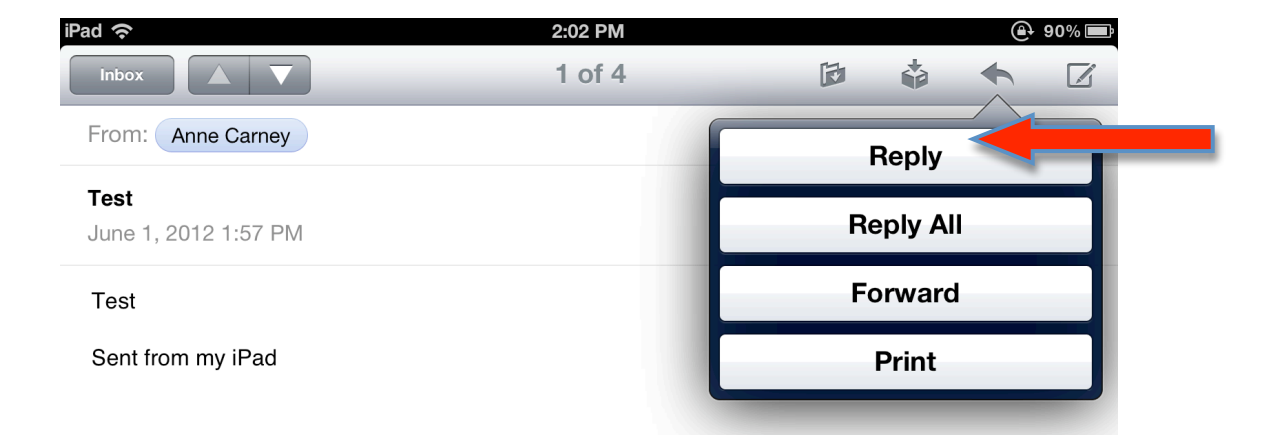

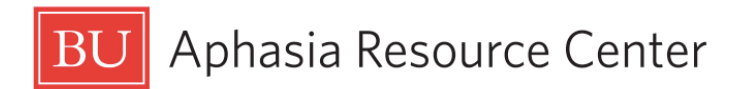

In your reply, please answer the following question:

a. On a scale from 1 to 5, type the number indicating how comfortable you are with computers:

| 1             | 2 | 3                    | 4 | 5                |
|---------------|---|----------------------|---|------------------|
| uncomfortable |   | somewhat comfortable |   | very comfortable |

5. Compose a new message by selecting the pencil in the top right.

| iPad 奈    |      | 1:35 PM | 🕒 91 % 📼 |
|-----------|------|---------|----------|
| Mailboxes | Edit | 1 of 4  |          |
| 🔄 Inbox   | >    |         | Details  |
|           |      |         |          |

6. Write a new message to Charlotte's email: curich@bu.edu

| iPad              | 2:07 PM     | ④ 90% ■ |
|-------------------|-------------|---------|
| Cancel            | New Message | Send    |
| To: curich@bu.edu |             | Ð       |
| Cc/Bcc:           |             |         |
| Subject:          |             |         |

Sent from my iPad

In your message, please let us know what you would like to learn on the iPad:

EmailSpelling appsSkypeLanguage appsSpeech to TextTravel/leisure apps

Games Music/Video apps Other: